## SilkRoad Recruiting

**Release Notes** 2019.4 June 2019

## New features and improvements

New features and improvements are summarized here. Need more details? Click here.

| Name                                              | Tracking<br>ID | Support<br>Case | Description                                                                                                    |
|---------------------------------------------------|----------------|-----------------|----------------------------------------------------------------------------------------------------|
| ATS – Bulk reassignment of jobs                   | OH-34261       |                 | You can now reassign jobs to<br>recruiters and recruiting managers<br>in bulk.<br>On the Jobs Advanced Search page,<br>select jobs (max of 10 at a time),<br>select either <b>Reassign Recruiter</b><br>or <b>Reassign Recruiting Manager</b><br>from the <i>Take Action</i> drop-down<br>and click <b>Go</b> . On the pop-up, enter<br>a user name (type-ahead feature<br>fills it in for you) and click <b>Save</b> .<br>The jobs are reassigned to that<br>user. |
| ATS - Add CX Admin link to<br>the ATS Header      | OH-41272       |                 | <i>Candidate Experience Admin Portal</i><br>link now appears in the ATS<br>header. It displays for clients who<br>have their Candidate Experience<br>configured and have been assigned<br>the Configure Candidate Experience<br>permission. When you click the link,<br>a new tab opens, and the Candidate<br>Experience Admin Portal login page<br>appears.                                                                                                    |
| ATS - Enter & Consent Date<br>filter improvements | OH-41436       | 787498          | <ul> <li>Two additional filters are now available on the Candidate Advanced Search page:</li> <li>Entered in the last</li> <li>Consented in the last</li> <li>You can choose between days, weeks or months for each of those filters and type in the exact number of days, weeks, months that you want to search.</li> <li>The system default search is set to <i>Entered in the last 90 days</i> but you can change it.</li> </ul>                                 |

SilkRoad / Proprietary & Confidential. Copyright 2019, SilkRoad. All Rights Reserved. All trademarks are the property of their respective owners.

| Name                                                                                                 | Tracking<br>ID | Support<br>Case | Description                                                                                                    |
|----------------------------------------------------------------------------------------------------|----------------|-----------------|----------------------------------------------------------------------------------------------------|
| ATS - Allow users to require<br>some of the non-required<br>fields on the Requisition &<br>Job pages | OH-41921       |                 | In 2019.1, we added the ability to<br>hide most of the non-required fields<br>on the Create/Edit Requisition and<br>Job pages.                                                                                                    |
|                                                                                                    |                |                 | In this release, we added the ability<br>to mark non-required system fields<br>as required. This functionality was<br>added to the same settings on the<br>Settings page that we added to<br>allow for hiding of non-required<br>fields on the Create/Edit Requisition<br>and Jobs pages:                                                                                                    |
|                                                                                                    |                |                 | Displayed Job Fields                                                                                                    |
|                                                                                                    |                |                 | <ul> <li>Displayed Requisition Fields</li> <li>Note: When the <i>Required</i> checkbox is checked for a field that is currently not selected to be displayed, the <i>Display</i> checkbox for that field is then automatically checked.</li> <li>And if the <i>Display</i> check is removed from a field that is marked as required, then the <i>Required</i></li> </ul>                                                                                                    |
| Condidate Experience Job                                                                             |                |                 | checkbox is also unchecked.                                                                                                    |
| Search - Location by<br>Country, State, City                                                         | ОП-40935       |                 | <ul> <li>Multiple location choices are now listed in the location filter of the Candidate Experience career site.</li> <li>Country</li> <li>Country – State</li> <li>Country – State – City</li> <li>Selecting any of these options and running the search allows you to then copy the URL of that search and use it as the link anywhere on a website.</li> <li>Example: Select United States – Florida and run the search. Copy the URL and use it as a link on your website where you want to advertise jobs available in Florida.</li> <li>Or select just Canada and then copy that URL to provide a link to jobs in Canada.</li> </ul> |
|                                                                                                    |                |                 | locations in the search filter that<br>have at least one job linked to<br>them.                                                                                                    |

| Name                                                                          | Tracking<br>ID | Support<br>Case | Description                                                                                                    |
|-------------------------------------------------------------------------------|----------------|-----------------|----------------------------------------------------------------------------------------------------|
| Candidate Experience -<br>Change the font format used<br>for all text         | OH-41288       |                 | A new <i>Font</i> setting is available on<br>the Career Site Settings page in the<br>Candidate Experience Admin portal.                                                                                                    |
|                                                                               |                |                 | An admin user can select a font<br>from a pre-determined list of<br>available fonts to match the font<br>used on the corporate website. All<br>external facing text of the<br>Candidate Experience is displayed<br>in that selected font.                                     |
|                                                                               |                |                 | <b>Note:</b> All UI testing was done with<br>the default font <i>Open Sans</i> . It is up<br>to the admin user to ensure that a<br>selected font does not cause any UI<br>issues. If issues are found, select a<br>different font—and report the<br>suspect font to SilkRoad. |
| Candidate Experience -<br>Admin - Quick view for<br>inactive portals disabled | OH-41454       |                 | The quick view (eyeball icon)<br>feature in the Candidate Experience<br>Admin portal for inactive career<br>sites is now disabled.                                                                                                    |
| Candidate Experience -<br>Google Maps added to Job<br>Details Page            | OH-41485       |                 | We added a new <i>Google Maps on</i><br><i>Job Details Page</i> setting to the<br><i>Google Integrations</i> setting in the<br>Candidate Experience Admin Portal.                                                                                                    |
|                                                                               |                |                 | When enabled, an embedded<br>Google Map appears above the<br>Apply button at the bottom of the<br>Job Details page.                                                                                                    |
|                                                                               |                |                 | The map shows a red outline of the city where the job is located.                                                                                                    |
|                                                                               |                |                 | <b>Note:</b> The street address is not yet<br>part of the location information of<br>the job; therefore, the system<br>cannot provide a map to the exact<br>job location. This will be a future<br>enhancement.                                                               |
| Candidate Experience -<br>Width of lists for mobile<br>screens increased      | OH-41611       |                 | When viewing any list (jobs list,<br>settings list, etc.) on a mobile<br>screen, the list took up additional<br>left/right space. Left and right<br>margins were removed and about<br>56px of width was gained.                                                               |
| Candidate Experience –<br>Share jobs on social media<br>sites                 | OH-41738       |                 | <i>Enable AddThis Plugin</i> setting was<br>added on the General settings page<br>of the Candidate Experience Admin<br>portal. When enabled, a floating bar<br>appears on the left side of any Job<br>Details page. (On a mobile device,                                      |

| Name                                                                   | Tracking<br>ID | Support<br>Case | Description                                                                                                    |
|------------------------------------------------------------------------|----------------|-----------------|----------------------------------------------------------------------------------------------------|
|                                                                        |                |                 | it appears above the Job Title.) The<br>floating bar contains three social<br>network sites. Each website visitor<br>sees the social networks they<br>interact with most frequently and a<br>+ icon. Clicking + provides<br>additional social network options for<br>sharing.                                                                                                    |
| Candidate Experience -<br>Open Submission -<br>Configurable Apply Form | OH-41768       |                 | Open Submission setting was added<br>to the Candidate Experience Career<br>Site Settings page. An admin user<br>can enable/disable the open<br>submission functionality. The admin<br>user can choose between using the<br>simple Quick Apply form (First<br>Name, Last Name, Email Address &<br>Resume Upload) or configuring a<br>custom open submission form.<br>Configuring an open submission<br>form works the same way as<br>configuring the job application<br>form.<br><b>Note:</b> Because CQE questions are<br>tied to a specific job, that option is<br>not available for the open<br>submission form. |
| Candidate Experience - Find<br>Your Account - Remove<br>redundant info | OH-41772       |                 | Redundant text on the <i>My Account</i> page was removed. The page now looks a cleaner and is not cluttered.                                                                                                    |
| Candidate Experience - UI<br>for multi-select of locations             | OH-41836       |                 | On the Candidate Experience Job<br>Search page, job seekers can now<br>select up to five locations at a time<br>from the listed options in the<br>location filter.                                                                                                    |
|                                                                        |                |                 |                                                                                                    |

## More info

 Click <u>here</u> for information about early adopter process, supported languages and browsers, and more.

## **Technical support**

For technical assistance for any of our solutions, contact our support staff at:

- International Toll Free: Access numbers via SilkRoad Engagement Center.
- SilkRoad Engagement Center: <u>https://engagementcenter.silkroad.com</u>
   *No access?* Email <u>support@silkroad.com</u> for access.
   Email: <u>support@silkroad.com</u>